2019-2020 学年家庭经济困难学生年度审核及认定工作学生操作流程

## 一、学生认定申请

1、进入"江苏学生资助"微信公众号,点击"服务通道"——"资助申请"进入"江苏省学生资助申请平台"。

| く 江苏学生资助                                                                                              | × 江赤                                     | 坊教育 …                                                                                                    |
|----------------------------------------------------------------------------------------------------|------------------------------------------|----------------------------------------------------------------------------------------------------|
| <b>为你点灯,账务则行一一让教育获<br/>困代际传递</b><br>教育是狙断贫困代际传递的根本之策。<br>考<br>义务教育发展短板,让贫困家庭子女都<br>有质量的教育,是夯实脱贫攻坚根基之所 | <b>资"射動"致</b><br>补齐贫困地区<br>能接受公平而<br>侨在。 | ○ 江苏省学生资助<br>申请平台                                                                                                    |
| 周一 20:17                                                                                              |                                          |                                                                                                    |
| 回家名学金获名学会<br>名录<br>在 在 5 代 任<br>强则 我们在学习人选本专科<br>我学生代表名录<br>我省6名学子入选中等职业教育国家奖<br>金获奖学生代表名录,为他们点员!     |                                          | 导语<br>教育是阻断贫困代际传递的治本之策,促进教育公<br>国家的基本教育政策。省委、省政府高度量视察庭<br>困难学生上学问题。省有关部门密集出台了学生资<br>散措施,资助政策体系实现了学前至研究生教育阶<br>置盖,从制度上保障每一名家庭经济困难学生都能<br>入学。<br>为推进学生认定工作精准化,江苏省学生资助管理<br>不发了本平台,广大学生(成家长)可通过平台在 |
| 昨天 10:16                                                                                              | 线提到                                      | 交申请和查询结果。                                                                                                    |
|                                                                                                    |                                          |                                                                                                    |
|                                                                                                    |                                          | 政策介绍                                                                                                    |
| 了最美资助人提                                                                                               | 操作指南                                     | 政策介绍                                                                                                    |
| 一一一一一一一一一一一一一一一一一一一一一一一一一一一一一一一一一一一一一                                                                 | 操作指南<br>我想咨询                             | 政策介绍 申请国家资助                                                                                                    |
| 一 一 一 一 一 一 一 一 一 一 一 一 一 一 一 一 一 一 一                                                                 | 操作指南<br>我想咨询<br>资助申请                     | 政策介绍 申请国家资助                                                                                                    |
| 一世美区加人振行、<br>会代支山外国道学校、<br>第四外国语学校李佳朝<br>奋斗的人生格外精彩   中职国奖获得<br>准安市高级职业技术学校姚梦颖                         | 操作指南<br>我想咨询<br>资助申请<br>资助审核             | 政策介绍                                                                                                    |

2、在"江苏省学生资助申请平台"中自行查看政策介绍,点击"申请国家资助"——右上角"新增",进入"困难程度量化评估"页面,阅读并同意申请须知后开始进行家庭经济信息采集。

| × 江苏教育                                                                     |                 | × 江苏省 | 学生资助                                    |                                       |     |
|----------------------------------------------------------------------------|-----------------|-------|-----------------------------------------|---------------------------------------|-----|
|                                                                            |                 | <     | 家庭经济信                                   | 息采集                                   | 新增  |
| [ 💽 江苏省学生资助                                                                |                 | 2020春 | 季学生家庭困难                                 | 推程度量化                                 |     |
| <b>一</b> 市平台                                                               |                 | 学校名称  | 苏州大学                                    |                                       |     |
| 日语                                                                         |                 | 学生姓名  | -14.814                                 |                                       |     |
| 7 <sup>10</sup><br>教育是阻断贫困代际传递的治本之策,促进教育                                   | <b>F公</b>       | 身份证号  | 码 1100000000000000000000000000000000000 | a a di se di se                       |     |
| 定国家的差孕权有以束。有安、有以府商度里代制<br>济困难学生上学问题,省有关部门密集出台了学生<br>政策措施,资助政策体系实现了学前至研究生教育 | CEE<br>E资<br>F阶 | 軍核状态  | : <sup>待面核</sup><br>申请须                 | 页知                                    | ren |
| 全覆盖,从制度上保障每一名家庭经济困难学生都<br>利入学。                                             | 5角色             | 本实、   | 人(或监护人)承<br>有效,并向学校 <sup>E</sup>        | 试诺填写的信息真<br>申请家庭经济困X                  |     |
| 为推进学生认定工作精准化,江苏省学生资助管<br>P心开发了本平台,广大学生(或家长)可通过平台                           | 理<br>在          | 如     | 学生认知<br>有失信行为,愿意打                       | 定,<br>安《江苏省自然 <i>)</i>                |     |
| 交申请和查询结果。<br>————————————————————————————————————                          |                 | 失任    | 言惩戒办法(试行)<br>接受惩刑                       | 》的有关规定,<br>戒。<br>———————————————————— |     |
|                                                                            |                 |       | 取消                                      | 已阅读                                   |     |
| 政策77名                                                                      |                 |       |                                         |                                       |     |
| 申请国家资助                                                                     |                 |       |                                         |                                       |     |
|                                                                            |                 |       |                                         |                                       |     |
|                                                                            |                 |       |                                         |                                       |     |
|                                                                            |                 |       |                                         |                                       |     |
|                                                                            |                 |       |                                         |                                       |     |

3、点击"下一步",学生根据家庭经济情况如实依次录入信息。数据录入 完成后点击"保存"。

| × | 江苏省学生资助         |  |
|---|-----------------|--|
| < | 困难程度量化评估        |  |
|   | 学生基本信息          |  |
|   | 所处学段*           |  |
|   | 学生姓名 *          |  |
|   | 身份证号 *          |  |
|   | 性别 *            |  |
|   | 民族*             |  |
|   | 健康状况*           |  |
|   | 本学年申请国家教育资助项目信息 |  |
|   | 下一步             |  |
|   |                 |  |
|   |                 |  |
|   |                 |  |
|   |                 |  |
|   |                 |  |
|   |                 |  |

注意事项:

(1)请所有学生在"本学年申请国家教育资助项目信息"(包括本专科国家助学金及本专科减免学费)中勾选"是"。

|   | 江苏省学生资                                                          | 到            |  |
|---|-----------------------------------------------------------------|--------------|--|
|   |                                                                 | 國难程度量化评估     |  |
|   | 是否为预科<br>生 *                                                    | 8            |  |
|   | 学生姓名 *                                                          | -iting.      |  |
|   | 身份证号 *                                                          |              |  |
|   | 性别 *                                                            | (i)          |  |
|   | 民族 *                                                            | 100          |  |
|   | 健康状况*                                                           | 10.00        |  |
|   | 本专科国家期<br>② 是<br>③ 否                                            | Ŋ字 金★<br>答册★ |  |
| l | 平专科, 规 兄号                                                       |              |  |
|   | 本专科/利兄当       ●       ●       ●       ●       ●       ●       ● |              |  |

(2) 请上传可以说明家庭经济困难的相关附件。

| × 江苏省学生资助                                           |                                                       |                              |
|-----------------------------------------------------|-------------------------------------------------------|------------------------------|
| く 困难                                                | 程度量化评估                                                |                              |
| 证明材料(如有可以<br>料可在此处上传1-3                             | 说明家庭经济困难<br>张图片,没有可不                                  | 的相关材<br>填)                   |
| 证明材料一                                               | 暂无图片                                                  |                              |
| 证明材料二                                               | 重大图片                                                  |                              |
| 证明材料三                                               | 夏日の                                                   |                              |
| 本人(或监护人<br>真实、有效,并<br>难望<br>如有失信行为,<br>失信惩戒办法(<br>接 | )承诺上述填<br>向学校申请家<br>学生认定,<br>愿意按《江苏<br>试行)》的有<br>受惩戒。 | 写的信息<br>庭经济困<br>省自然人<br>关规定, |
| 上一支                                                 | 步 保存                                                  |                              |

(3)点击"保存"后数据仅保存在学生的系统中,并未提交至学院(部), 审核状态应显示为"未提交"。

| الله الله الله الله الله الله الله الل |                    | 1 15:49 |
|----------------------------------------|--------------------|---------|
| × 江苏省学≦                                | 上资助                |         |
| <                                      | 家庭经济信息采集           | 新增      |
| 2020春季等                                | 学生家庭困难程度量化         |         |
| 学校名称                                   | 苏州大学               |         |
| 学生姓名                                   | 一清测试               |         |
| 身份证号码                                  | 320302199303264420 |         |
| 审核状态: >                                | k提交                |         |
| 查看/修改                                  | 提交报表查看             | 报表打印    |
|                                        | 复制地址               |         |
|                                        |                    |         |
|                                        |                    |         |
|                                        |                    |         |
|                                        |                    |         |
|                                        |                    |         |
|                                        |                    |         |
|                                        |                    |         |
|                                        |                    |         |
|                                        |                    |         |

4、点击"提交",系统提示"提交成功"后点击确定,学生信息即提交至学院(部)。注意,此时审核状态应显示为"待审核"。

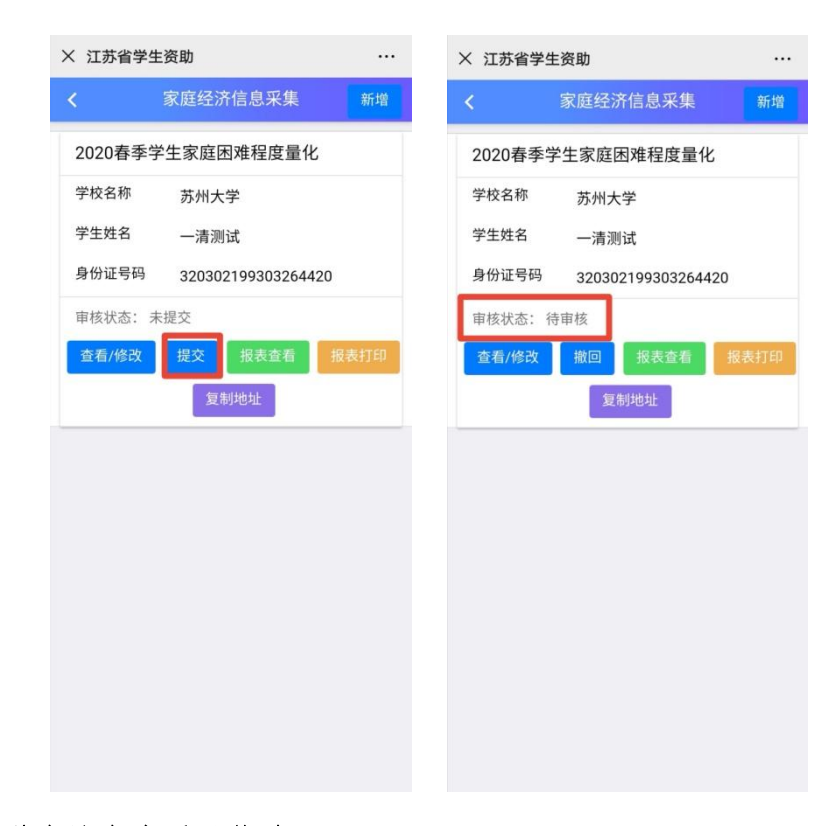

## 二、学生认定查看及修改

点击"查看/修改"按钮,可将未提交及退回的数据进行修改操作。

| × 江苏1 | 省学生资助                                   |      |
|-------|-----------------------------------------|------|
| <     | 家庭经济信息采集                                | 新增   |
| 2020着 | 季学生家庭困难程度量化                             |      |
| 学校名和  | 尔 · · · · · · · · · · · · · · · · · · · |      |
| 学生姓名  | 3                                       |      |
| 身份证号  | 号码 1                                    | E    |
| 审核状态  | 5: 未提交                                  |      |
| 查看/修  | 3改 提交 报表查看                              | 报表打印 |
|       | 复制地址                                    |      |
|       |                                         |      |
|       |                                         |      |
|       |                                         |      |
|       |                                         |      |
|       |                                         |      |
|       |                                         |      |
|       |                                         |      |
|       |                                         |      |
|       |                                         |      |
|       |                                         |      |

## 三、学生认定报表查看、打印、复制地址

点击"报表查看"即可查看申请表的内容。点击"报表打印"按钮,系统自动生成打印地址,点击"复制地址"按钮,地址自动复制,自主选择浏览器,点

击并粘贴到地址栏进行打印操作即可。

| × 江苏省学生 | E资助        |      |
|---------|------------|------|
| <       | 家庭经济信息采集   | 新增   |
| 2020春季等 | 学生家庭困难程度量化 |      |
| 学校名称    | Renderer . |      |
| 学生姓名    | -18.69.8   |      |
| 身份证号码   | 100000000  | 0    |
| 审核状态: 谷 | 寺审核        |      |
| 查看/修改   | 撤回报表查看     | 报表打印 |
|         | 复制地址       |      |
|         |            |      |
|         |            |      |
|         |            |      |
|         |            |      |
|         |            |      |
|         |            |      |
|         |            |      |
|         |            |      |
|         |            |      |

## 四、学生报表撤回

点击"撤回"可以将学生已提交、审核状态为待审核的数据进行撤回。提示 "撤回成功",状态变为"未提交"即撤回成功。

| × 江苏省学 | ≜生资助       |      |
|--------|------------|------|
| <      | 家庭经济信息采集   | 新增   |
| 2020春季 | 学生家庭困难程度量化 |      |
| 学校名称   | 500.0      |      |
| 学生姓名   | -3.83      |      |
| 身份证号码  |            |      |
| 审核状态:  | 待审核        |      |
| 查看/修改  | 撤回 报表查看 托  | 最大打印 |
|        | 复制地址       |      |
|        |            |      |
|        |            |      |
|        |            |      |
|        |            |      |
|        |            |      |
|        |            |      |
|        |            |      |
|        |            |      |
|        |            |      |
|        |            |      |